| RSL Life Status Changes                        |                                                                    |                                                |                     |                                                                    |                                                           |                  |
|------------------------------------------------|--------------------------------------------------------------------|------------------------------------------------|---------------------|--------------------------------------------------------------------|-----------------------------------------------------------|------------------|
| Qualifying Event                               | Life Event Description                                             | Enrollment Window                              | Benefits<br>Offered | Effective Date for New<br>Coverage and Changes                     | Effective Date<br>for Coverage Cancellations<br>and Drops | Cobra<br>offered |
| Newly Eligible                                 | New Hire                                                           | 30 days after the benefits<br>eligibility date | All                 | 1 <sup>st</sup> of the month following<br>benefit eligibility date | N/A                                                       | No               |
| Add or Remove<br>Employee and/or<br>Dependents | Birth, Adoption, or Legal<br>Guardianship                          | 30 days following<br>life event date           | All                 | Day of Event                                                       | N/A                                                       | No               |
|                                                | Marriage                                                           | 30 days following<br>life event date           | All                 | 1 <sup>st</sup> of the month following<br>Date of Event            | End of the Month in which<br>Event Occurs                 | No               |
|                                                | Divorce or Legal Separation                                        | 30 days following<br>life event date           | All                 | 1 <sup>st</sup> of the month following<br>Date of Event            | End of the Month in which<br>Event Occurs                 | Yes              |
|                                                | Court Ordered Dependent                                            | No Limit                                       | All                 | Date as defined within<br>court order                              | Date as defined within<br>court order                     | No               |
|                                                | Death of Dependent                                                 | 30 days following<br>life event date           | All                 | Day of Event + 1 Day                                               | Day of Event                                              | No               |
|                                                | Loss of Dependent Child Status<br>(Dependent ages out of coverage) | 30 days following<br>life event date           | All                 | 1 <sup>st</sup> of the month following<br>Date of Event            | Last day of the month in<br>which Event Occurs            | Yes              |
|                                                | Employee or Dependent Gain of<br>Other Coverage                    | 30 days following<br>life event date           | All                 | 1 <sup>st</sup> of the month following<br>Date of Event            | End of the Month in which<br>Event Occurs                 | No               |
|                                                | Employee or Dependent Loss of<br>Other Coverage                    | 30 days following<br>life event date           | All                 | 1 <sup>st</sup> of the month following<br>Date of Event            | N/A                                                       | No               |
|                                                | Loss of Other Coverage<br>(Medicaid or CHIP)                       | 60 days following<br>life event date           | All                 | 1 <sup>st</sup> of the month following<br>Date of Event            | N/A                                                       | No               |
| Dependent/<br>Beneficiary                      |                                                                    |                                                |                     |                                                                    |                                                           |                  |
| Information<br>Change                          | Dependent/Beneficiary<br>Information Change                        | N/A                                            | None                | N/A                                                                | N/A                                                       | No               |

## **INSTRUCTIONS:**

- 1. Log into the benefits site at: <u>https://www.mercermarketplace365plus.com/IPHEC</u>
- 2. Use the same username and password that you used for Open Enrollment to log in and access your account.
- 3. If you have questions or need help, or if you would like a benefit counselor to make the change over the phone, please call 855-978-2918.
- 4. At the bottom right of your account screen, under "Quick Links," please click on the "Report a Life Event" link.
- 5. On the "Life Event" screen, please select the "Get Started" link that matches your life event.
- 6. On the "Start Life Event" screen, please enter the event date and click on "Get Started" and "Next."
- 7. You will be taken to the "Who's Covered" screen to review who you have covered on your benefits.
- If you need to add a dependent, you can do that here.
- 8. Next, you will be taken to the "My Information" page so you can confirm all of your personal information is accurate.
- 9. Next, you will see your benefits summary screen where you can choose to select and edit certain benefits or scroll through all benefits to review and make allowable changes.
- 10. Once you have made the changes desired, you will see your "Review Your Cart" screen that summarizes your benefits, including the life event changes you made.
- 11. At the bottom of the screen, please click on "Yes, I accept." and "Check Out" to approve your changes.
- 12. On the confirmation page, there is a link to print a benefits summary. This is always available so you can print your benefits summary whenever it is most convenient for you.